Web of Science Researcher Profile Creating Guide

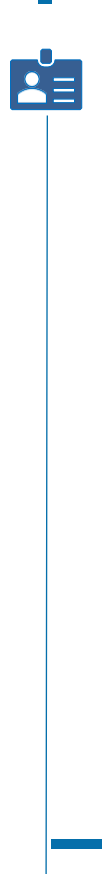

İstinye Üniversitesi Kütüphanesi

### LOG IN

## https://www.webofscience.com/wos/woscc/basic-search

| Clarivate     |                                                               | English 🗸 🛗 Pr | oducts |
|---------------|---------------------------------------------------------------|----------------|--------|
| Web of Scienc | e <sup>™</sup> Search                                         | Sign In ~      | ister  |
| >I<br>MENU    |                                                               | ~ *            |        |
|               | DOCUMENTS                                                     | RESEARCHERS    |        |
| Ð             | Search in: Web of Science Core Collection  < Editions: All  < |                |        |
| <b>₽</b>      | DOCUMENTS CITED REFERENCES                                    |                |        |
|               | All Fields                                                    |                |        |
|               | + Add row + Add date range Advanced Search                    | × Clear Search |        |

#### C Clarivate

#### Web of Science

| Email address                                             | 2                                                  | Regist<br>experi       | ter to personalize your V<br>ence                                                                                               |
|-----------------------------------------------------------|----------------------------------------------------|------------------------|----------------------------------------------------------------------------------------------------|
| Fassward                                                  | e                                                  | With your<br>Web of Sc | institution's access, you can register fo<br>sience features:                                                                   |
| Re-enter password                                         | Θ                                                  |                        |                                                                                                    |
| Tust Name                                                 |                                                    |                        | Save work<br>Save your searches or create<br>customized marked lists to<br>organize your research.                              |
| FGnUS                                                     | 5                                                  | •                      | Find new content faster<br>View recommended content in<br>your search results and<br>directly on your personalized<br>homepage. |
|                                                           | ster                                               |                        |                                                                                                    |
| Captoha<br>Rogi<br>registering, you acknowledge and agree | stor<br>to our Terms of Use and Privacy Statement. |                        | arreaty on your personalized homepage.                                                                                          |

# leb of Science

an account to unlock more

Connect to more prod Export to your EndNote with one click and stay

> ° (1) . journal content in your

in across Clarivate prod Stay up to date Receive alerts for new results, citing articles,

research area.

By creating an account with your personal e-mail address, you can log in after the activation confirmation sent to your e-mail address.

## PROFILE CREATION

## PROFILE CREATION

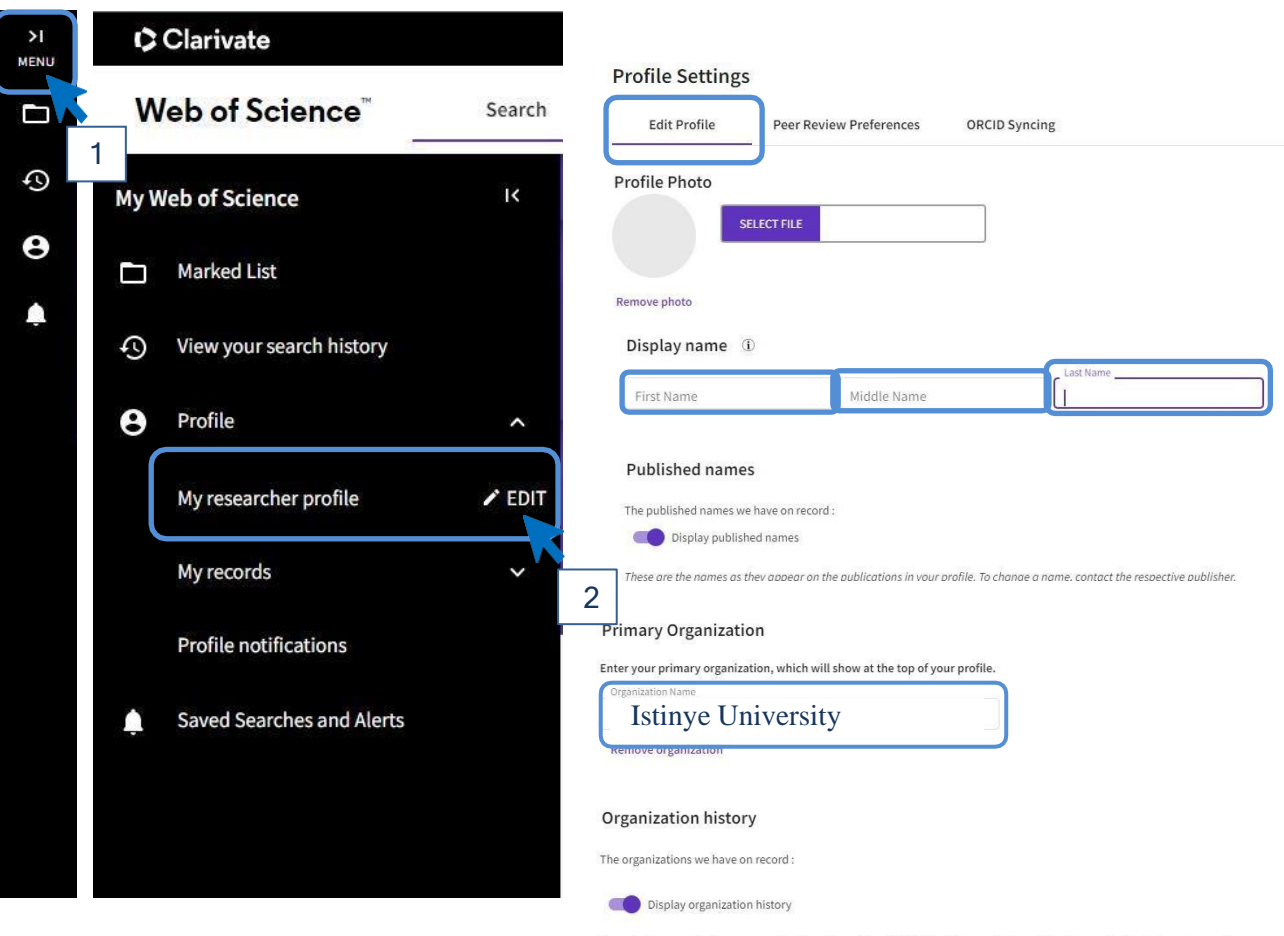

Organizations on this list are populated from the address field in the full record of an article. The profile display is not currently editable, but corrections at a document level can be requested by submitting a Data Correction via the respective document page.

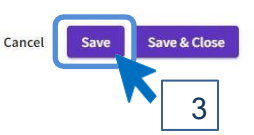

### ORCID IDENTIFICATION

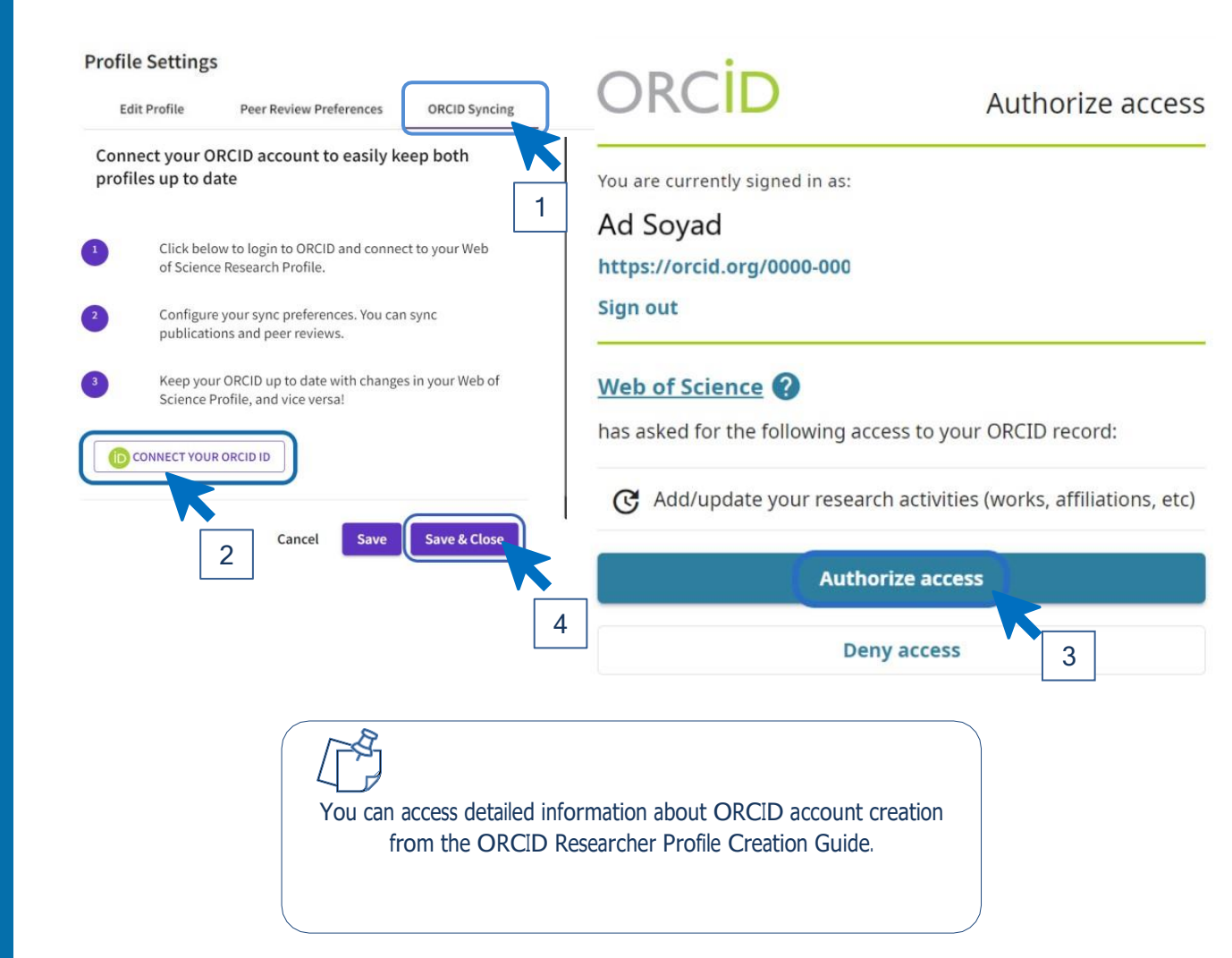

RESEARCHER PROFILE Your Web of Science Researcher Profile creation is complete. Your profile should be in the sample format below.

12

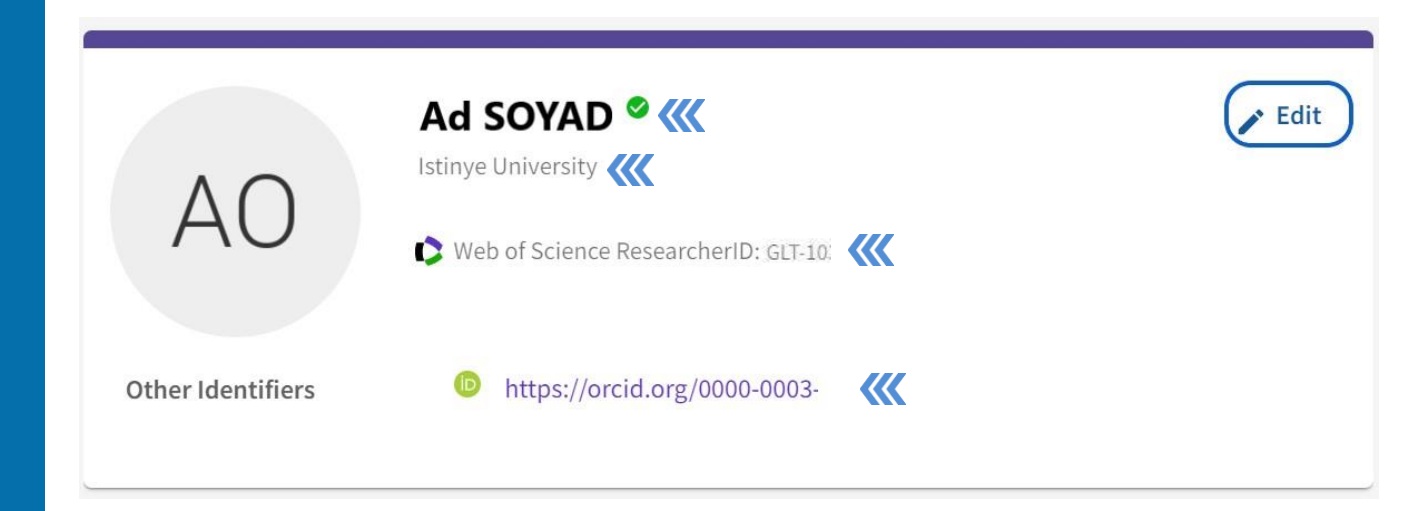

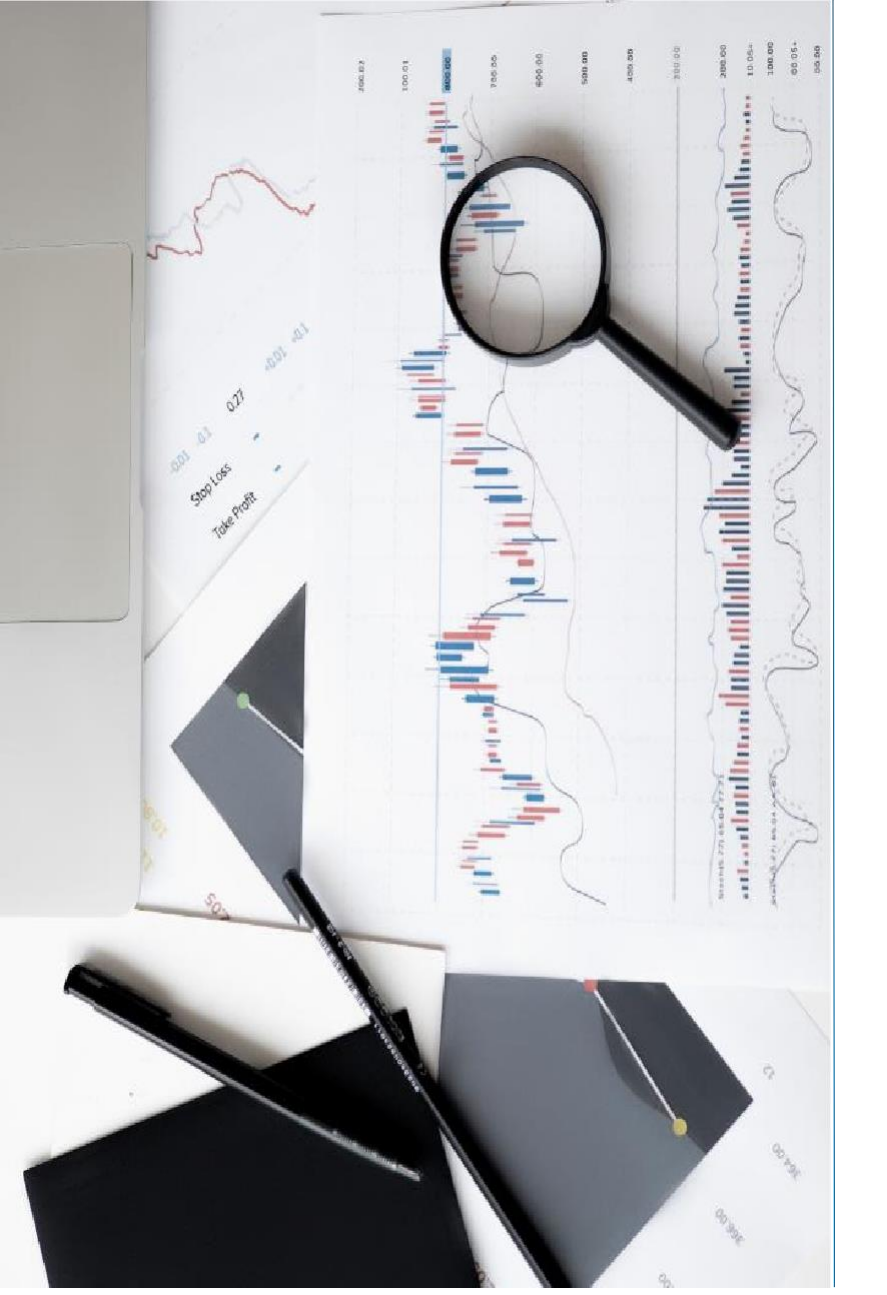

## CONTACT

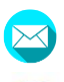

- kutuphane@istinye.edu.tr
- /isukutuphane

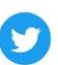

0

@isukutuphane

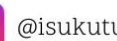

@isukutuphane

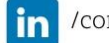

/company/isu-kutuphane